### Step 1: Go to https://espo.nasa.gov/home/korus-aq

### and click on the link to "Log in to KORUS-AQ"

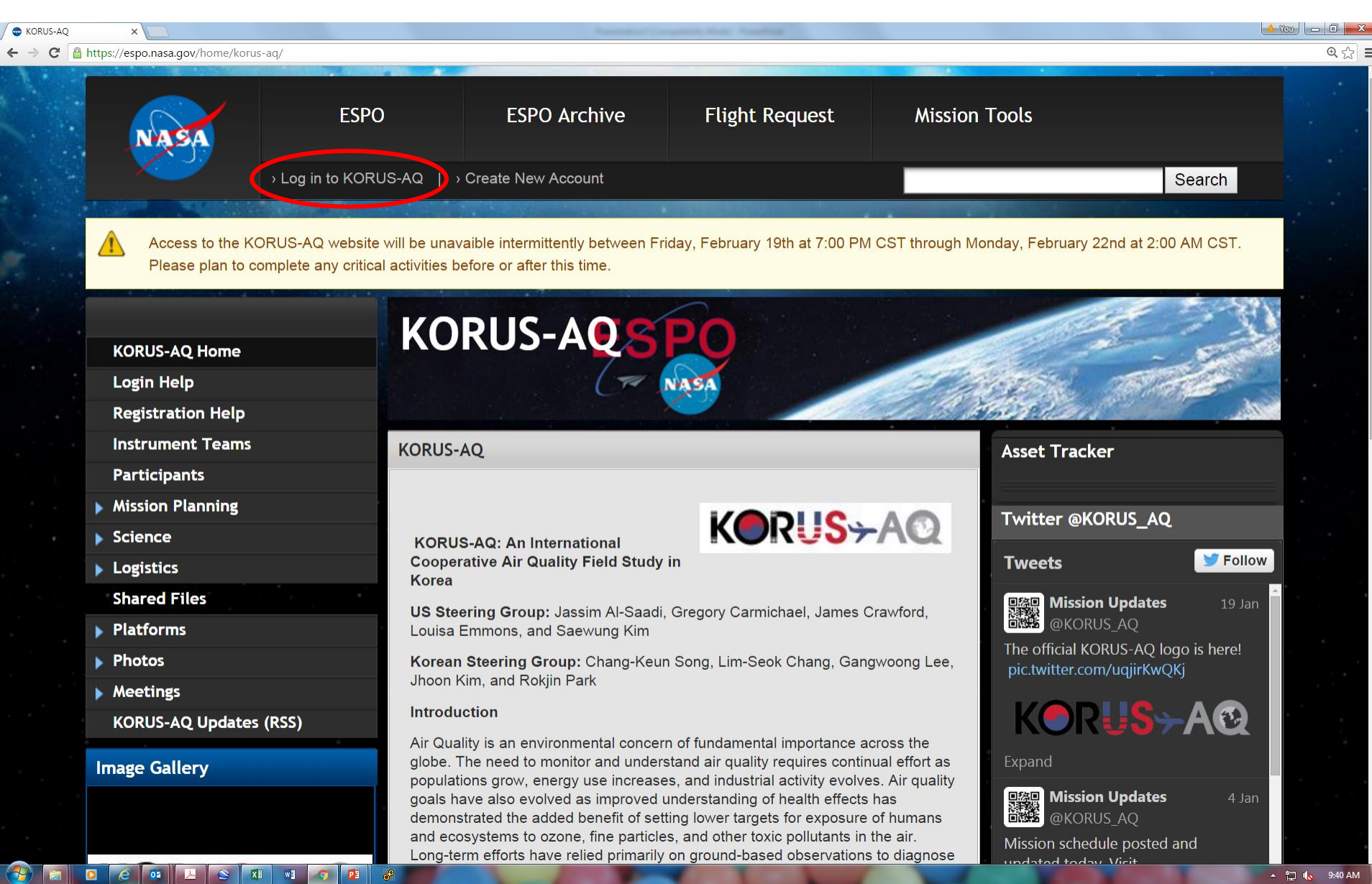

### Step 2: Enter username and password to log in

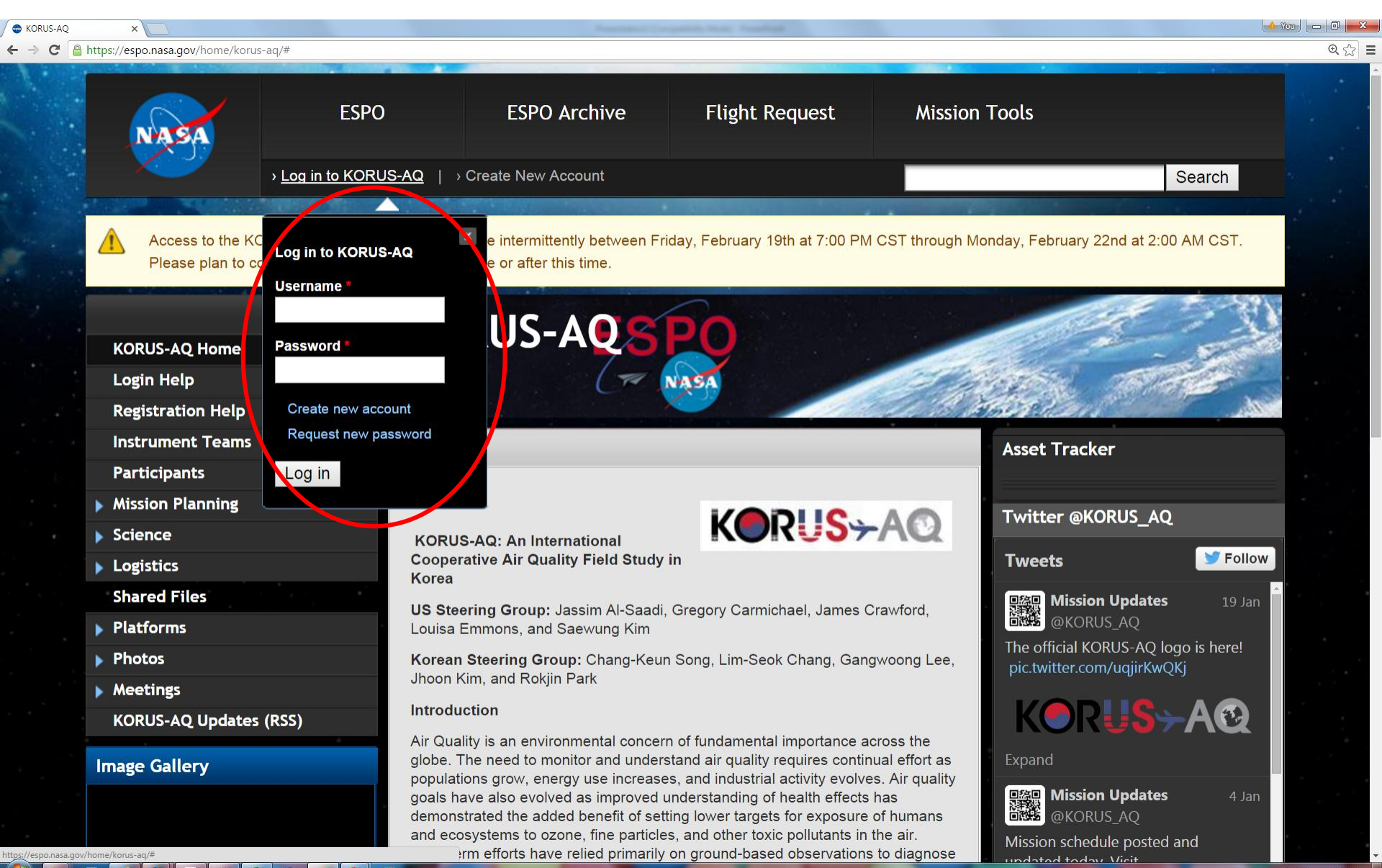

## Step 3: Click the link for "Registration" on the left side of the page

(this link is not there until after you log in)

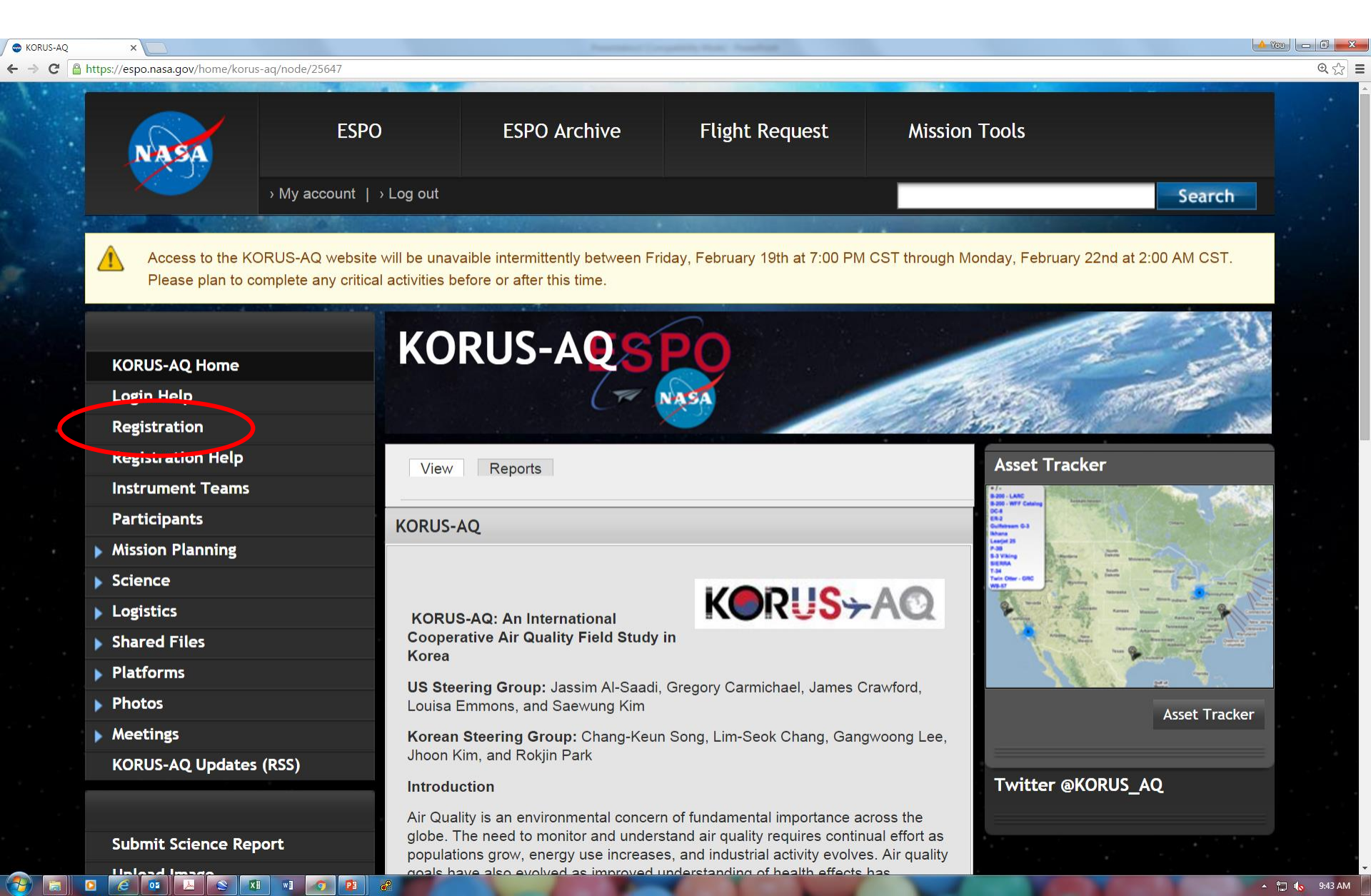

## Step 4: Click the link for "Travel Intentions"

| SKORUS-AQ Miss | ion Regist 🗙 🚺                                                                    |                                            | Provention ( )                                                                                   | angularity Parks, Passificat                                           |                                                                         | - You -  |  |  |
|----------------|-----------------------------------------------------------------------------------|--------------------------------------------|--------------------------------------------------------------------------------------------------|------------------------------------------------------------------------|-------------------------------------------------------------------------|----------|--|--|
| ⇒ C 🔒          | nttps://espo.nasa.gov/home/korus-aq/use                                           | er/235/espodb                              |                                                                                                  |                                                                        |                                                                         |          |  |  |
|                | NATRA                                                                             | ESPO                                       | ESPO Archive                                                                                     | Flight Request                                                         | Mission Tools                                                           |          |  |  |
|                | > My                                                                              | y account    → Log out                     | > Log out                                                                                        |                                                                        |                                                                         | Search   |  |  |
|                | KORUS-AQ Home<br>Login Help<br>Registration                                       | KOF                                        | RUS-AQS                                                                                          | PO                                                                     |                                                                         |          |  |  |
|                | Registration Help                                                                 | Home > ibs                                 |                                                                                                  | tion Registration for James Craw                                       | uford                                                                   |          |  |  |
|                | Instrument Teams                                                                  |                                            | crawiord > KORUS-AQ Miss                                                                         |                                                                        | viora                                                                   | · · · ·  |  |  |
|                | Participants                                                                      | View                                       | View Contact Info PII Edit Mission DB Track                                                      |                                                                        |                                                                         |          |  |  |
|                | ► Mission Planning Welcome to the registration database for the KORUS-AQ mission! |                                            |                                                                                                  |                                                                        |                                                                         |          |  |  |
|                | Science                                                                           | I o view a d                               | To view a different mission, please select from the following list:<br>- Select - ▼              |                                                                        |                                                                         |          |  |  |
|                | Logistics                                                                         | - Select -                                 |                                                                                                  |                                                                        |                                                                         |          |  |  |
|                | Shared Files                                                                      | The registr                                | ation database has been m                                                                        | oved to a new format. The same                                         | format. The same information is being collected as in the previous ESPO |          |  |  |
|                | Platforms                                                                         | The following                              | The following table summarizes all the actions processory to complete the registration processor |                                                                        |                                                                         |          |  |  |
|                | Photos                                                                            | I he followi                               | ng table summarizes all the                                                                      | actions necessary to complete t                                        | the registration process.                                               |          |  |  |
|                | Meetings                                                                          | Task                                       | nformation                                                                                       |                                                                        |                                                                         | Status   |  |  |
|                | KORUS-AQ Updates (RSS                                                             | All mission address.                       | n participants need to provid                                                                    | de contact information, including                                      | email address, work phone, and work                                     | Complete |  |  |
|                | Submit Science Report                                                             | Travel Int                                 | n perticipants need to provid                                                                    | de details on which deployment(                                        | s) they will be participating in and the dates of                       |          |  |  |
|                | Upload Image                                                                      | their plan                                 | ned participation.                                                                               |                                                                        |                                                                         | Complete |  |  |
|                |                                                                                   | To review<br><b>Personal</b><br>Participan | or update the information the <b>Information</b><br>Its who are going to the field               | nat has already been provided, g<br>I need to provide additional infor | o to this page.<br>mation for security checks and badging at            | Complete |  |  |

# Step 5: From the initial view shown below, scroll down to

"2016 OSAN AFB Deployment at Osan (Dates 4/25/2016-6/16/2016)"

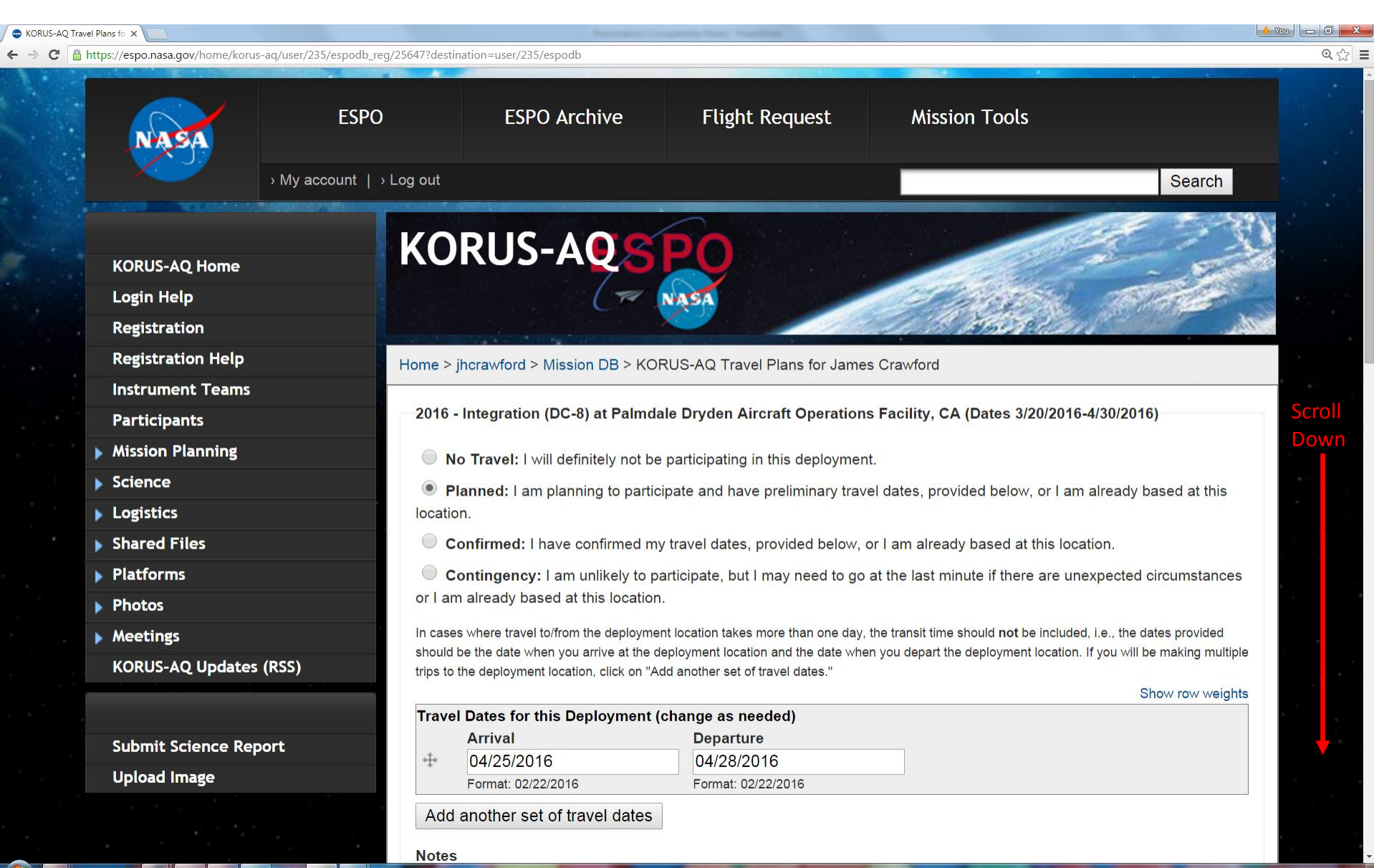

## Step 6: Update travel dates, check "Yes" or "No" for Turumi Lodge, and add any notes if necessary.

● ←

XI WI

**1** 

D 🙆 📴

|                                                           | - OFEAT304 stirsting war ODE (and the                                                                                                    | @ ~ ] =              |  |  |  |
|-----------------------------------------------------------|----------------------------------------------------------------------------------------------------|----------------------|--|--|--|
| C inttps://espo.nasa.gov/home/korus-aq/user/235/espodb_re | g/2504/:aestination=user/235/espoap                                                                                                    | ₩ £2] =              |  |  |  |
|                                                           | 2016 - OSAN AFB Deployment at Osan (Dates 4/25/2016-6/16/2016)                                                                                                    |                      |  |  |  |
|                                                           | <b>No Travel:</b> I will definitely not be participating in this deployment.                                                                                                    |                      |  |  |  |
|                                                           | Planned: I am planning to participate and have preliminary travel dates, provided below, or I am already based at this location.                                                                                                    |                      |  |  |  |
|                                                           | Onfirmed: I have confirmed my travel dates, provided below, or I am already based at this location.                                                                                                    |                      |  |  |  |
|                                                           | Contingency: I am unlikely to participate, but I may need to go at the last minute if there are unexpected circumstant<br>or I am already based at this location.                                                                                                    | ces                  |  |  |  |
|                                                           | In cases where travel to/from the deployment location takes more than one day, the transit time should <b>not</b> be included, i.e., the dates provided should be the date when you arrive at the deployment location and the date when you depart the deployment location. If you will be making mutility to the deployment location, click on "Add another set of travel dates." | l<br>Itiple<br>ights |  |  |  |
|                                                           | Travel Dates for this Deployment (change as needed)                                                                                                    |                      |  |  |  |
|                                                           | Arrival Departure   ++ 04/29/2016 06/12/2016   Extract: 02/02/0016 Extract:                                                                                                    |                      |  |  |  |
|                                                           | Add another set of travel dates                                                                                                    |                      |  |  |  |
|                                                           | Lodging Requirements                                                                                                    |                      |  |  |  |
|                                                           | I am staying at the Turumi Lodge on Osan AB. 🔘 No 🔘 Yes                                                                                                    |                      |  |  |  |
|                                                           | Notes                                                                                                    |                      |  |  |  |
|                                                           |                                                                                                    |                      |  |  |  |
|                                                           |                                                                                                    |                      |  |  |  |
|                                                           | 2016 - De-integration (DC-8) at Palmdale Dryden Aircraft Operations Facility, CA (Dates 6/14/2016-6/30/2016)                                                                                                    |                      |  |  |  |
|                                                           | <b>No Travel:</b> I will definitely not be participating in this deployment.                                                                                                    |                      |  |  |  |
|                                                           | Planned: I am planning to participate and have preliminary travel dates, provided below, or I am already based at thi                                                                                                    | s                    |  |  |  |